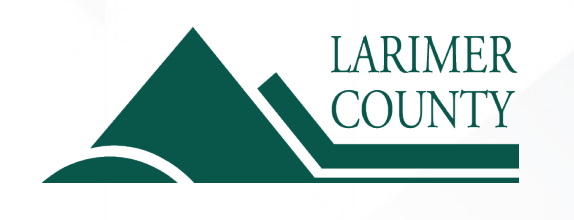

## How to Submit a Claim

## What you'll need to submit a claim

- Patient's information
- Provider's information including name, address where services were provided and Tax Identification Number (TIN)
- Detailed invoice including CPT code or description of services and diagnosis code

## How to submit a claim online

 After logging in to your Meritain Health<sup>®</sup> account, click on the *Submit a Claim* link at the top of the page. Claims can be submitted for any covered member.

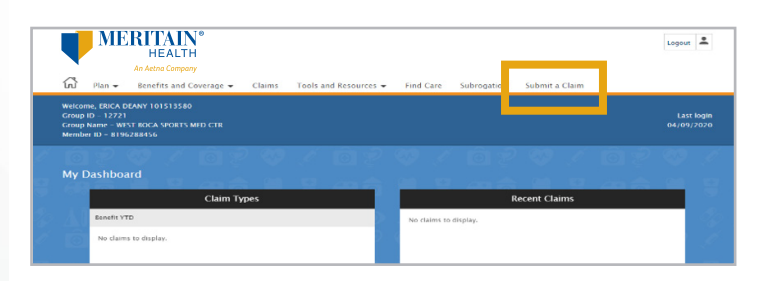

2. Select *General Medicine* under the *Claim Type* drop-down. Select *Illness or Other Care* or *Injury*, depending on your claim. You will be guided to answer additional questions in order to complete the claim.

| Submit a Claim                                                                                                    |                           |
|----------------------------------------------------------------------------------------------------|---------------------------|
| If this is for a work-related injury, please contact your Workers' Compensation Administrator for proper instructions<br>regarding this claim. | Indicates required fields |
| Patient Information                                                                                                    |                           |
| The patient is * Choose patient                                                                                                    |                           |
| Other Coverage                                                                                                    |                           |
| Patient has other insurance coverage * $\forall v_{11} \otimes v_{22} \otimes \cdots \otimes$                                                  |                           |
| About this Claim                                                                                                    |                           |

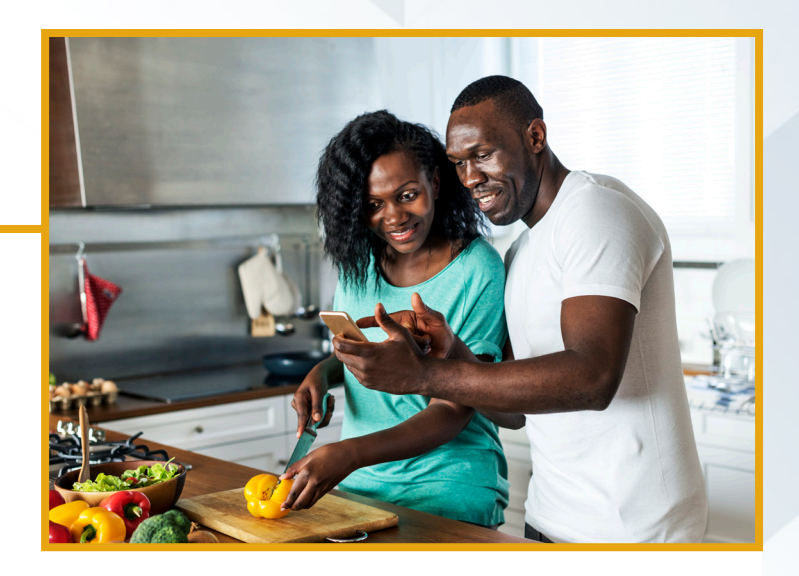

- 3. Next, you'll be asked to enter information about your provider.
  - If you click Yes for a detailed invoice, there will be no additional questions and you'll be instructed to add the required documents. You can take a picture of your documentation and attach it.
  - If you click *No* for a detailed invoice, you'll then be guided through additional required questions, starting with hospitalization.
  - You can then electronically sign and submit the claim.

| About this Claim                                   |            |  |
|----------------------------------------------------|------------|--|
| Cause *                                            |            |  |
| Please check the box that best fits your situation |            |  |
| Injury Illness or Other Care                       |            |  |
| Describe the injury, when and how it happened *    |            |  |
|                                                    |            |  |
| Was this injury the result of an accident? *       |            |  |
| Yes 🖲 No 🔘                                         |            |  |
| Date and Time of Accident                          |            |  |
|                                                    |            |  |
| to auto incurance involved a                       |            |  |
| Vac  No.                                           |            |  |
| Tes © NO ©                                         |            |  |
| Name of the Insurance Company *                    | Policy # * |  |
|                                                    |            |  |

- 4. If there is no detailed invoice from the provider, you must complete the Additional Information Page to submit the claim.
  - Additional information includes diagnosis code, procedure code, service date, place of service and charges.

| Supporting Information                                                                                                    |                                                                                                    |
|----------------------------------------------------------------------------------------------------|----------------------------------------------------------------------------------------------------|
| Do you have a detailed invoice from the provider with the Procedure and Diagnosi<br>codes, Provider Tax ID,etc.? •                                                           | s                                                                                                    |
| Yes * No O                                                                                                    |                                                                                                    |
| Supporting Documents                                                                                                    |                                                                                                    |
|                                                                                                    |                                                                                                    |
| Attach a detailed copy of your provider's bill for accurate and timely reimburseme                                                                                           | int *                                                                                                    |
| NOTE:                                                                                                    |                                                                                                    |
| <ul> <li>Do not submit a request for reimbursement for more than one patient at a time.</li> </ul>                                                                           |                                                                                                    |
| <ul> <li>Bot not submit a request for multiple providers in one claim.</li> <li>Each claim can include up to four attachments ( ndfs or image files) with a maxim</li> </ul> | num of 6 MB par attachment                                                                                                    |
| · cach chain can include up to toal deactments (purs of image mess) with a matin                                                                                             |                                                                                                    |
| × Browse                                                                                                    |                                                                                                    |
| Add more documents                                                                                                    |                                                                                                    |
|                                                                                                    |                                                                                                    |
|                                                                                                    |                                                                                                    |
|                                                                                                    |                                                                                                    |
|                                                                                                    |                                                                                                    |
| Payment Instructions:                                                                                                    |                                                                                                    |
| Select a payment option below. *                                                                                                    |                                                                                                    |
| $\ensuremath{}$ I authorize payment of benefits to the person who submitted the claim.                                                                                       |                                                                                                    |
| $\ensuremath{}$ I authorize payment of benefits to the doctor or supplier of services listed here.                                                                           |                                                                                                    |
|                                                                                                    |                                                                                                    |
| EMPLOTEES for adult dependent sy StuMATORE REQUIRED                                                                                                    |                                                                                                    |
| The statements above are true and correct to the best of my knowledge. I authorize<br>authorize the Benefit Administrator to release or obtain from any organization or pe   | any provider of services to furnish any information requested to the Benefit Administrator. I also<br>rson information that may be necessary to determine benefits payable under the Benefit Plan. A photo- |
| static copy of this authorization shall be considered as effective and valid as the orig                                                                                     | ginal. For any payment that exceeds the amounts payable under the benefit Plan, Lagree to reimburse                                                                                                    |
| Signature *                                                                                                    | Date                                                                                                    |
| agrintare -                                                                                                    |                                                                                                    |
|                                                                                                    | 4/10/2020                                                                                                    |
|                                                                                                    |                                                                                                    |
|                                                                                                    |                                                                                                    |

- 5. Lastly, you'll specify who will receive payment—you or the provider. If you select the provider, you'll need to provide the name and Tax Identification Number (TIN) of the provider to receive payment.
  - If selecting Pay To Member, proof of payment will need to be submitted as part of your documentation.

| About this Claim                                   |            |  |
|----------------------------------------------------|------------|--|
|                                                    |            |  |
| Cause *                                            |            |  |
| Please check the box that best fits your situation |            |  |
| Injury Illness or Other Care                       |            |  |
| Describe the injury, when and how it happened *    |            |  |
|                                                    |            |  |
| Was this injury the result of an accident?         |            |  |
| Ver @ No @                                         |            |  |
| res © NO ©                                         |            |  |
| Date and Time of Accident *                        |            |  |
|                                                    |            |  |
| Is auto insurance involved? *                      |            |  |
| Yes 🖲 No 🗍                                         |            |  |
| Name of the Insurance Company                      | Policy # * |  |
| nume of the instrumete company                     | roncy w    |  |
|                                                    |            |  |
|                                                    |            |  |

## Questions? Just give us a call at the number on the back of your ID card.

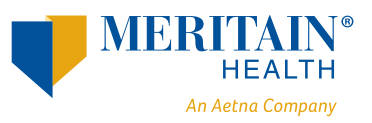